# Verwalten der IP- und MAC-Bindung auf RV320und RV325-VPN-Routern

### Ziel

In diesem Artikel wird die Konfiguration der IP- und MAC-Bindung für die RV32x VPN Router-Serie erläutert.

# Einführung

Die IP- und MAC-Adressbindung ist ein Prozess, der eine IP-Adresse mit einer MAC-Adresse verbindet und umgekehrt. IP-Spoofing wird verhindert, und die Netzwerksicherheit wird erhöht, da Benutzer die IP-Adressen von Geräten nicht ändern können. Die IP-Adresse des Quell-Hosts und die MAC-Adresse des Datenverkehrs müssen immer übereinstimmen, um Zugriff auf das Netzwerk zu erhalten. Wenn die IP- und MAC-Adressen nicht übereinstimmen, wird der Datenverkehr verworfen. Weitere Informationen zur IP- und MAC-Bindung finden Sie <u>hier</u>.

### Anwendbares Gerät

·RV320 Dual-WAN VPN-Router · RV325 Gigabit Dual-WAN VPN-Router

### Softwareversion

·1.1.0.09

# Verwalten der IP- und MAC-Bindung

Schritt 1: Melden Sie sich beim Webkonfigurationsprogramm an, und wählen Sie DHCP > IP & MAC Binding aus. Die Seite *IP- und MAC-Binding* wird geöffnet:

| P & MAC Binding                   |                              |      |        |
|-----------------------------------|------------------------------|------|--------|
| Show Unknown MAC Addres           | ses                          |      |        |
| IP & MAC Binding Table            |                              |      |        |
| Static IPv4 Address               | MAC Address                  | Name | Enable |
| 0 results found!                  |                              |      |        |
| Add Edit Delete                   |                              |      |        |
| Block MAC address on the          | e list with wrong IP address |      |        |
| Block MAC address not on the list |                              |      |        |
|                                   |                              |      |        |
| Save Cancel                       |                              |      |        |

#### Bound-Eintrag hinzufügen

Sie können einen gebundenen Eintrag durch *Discovery* oder *Manual Configuration* hinzufügen. Wenn Sie die IP-Adresse und die MAC-Adresse des Geräts nicht kennen, können Sie diese erkennen und diese Einträge in der Tabelle für die IP- und MAC-Bindung hinzufügen, um die IP- und MAC-Adressen zu binden. Wenn Sie die IP-Adresse und die zugehörige MAC-Adresse kennen, können Sie diese problemlos manuell in die Tabelle für die IP- und MAC-Bindung einfügen, wodurch die für die Erkennung der IP- und MAC-Adresse erforderliche Zeit eingespart wird.

#### IP- und MAC-Binding durch Erkennung

Schritt 1: Klicken Sie auf **Unbekannte MAC-Adresse anzeigen**, um die IP- und MAC-Adressen der Geräte aufzulisten, die mit dem Router verbunden sind, aber noch nicht der IP- und MAC-Bindungstabelle hinzugefügt wurden.

| IP & MAC Binding         |                                   |      |        |  |  |
|--------------------------|-----------------------------------|------|--------|--|--|
| Show Unknown MAC Addres  | ses                               |      |        |  |  |
| IP & MAC Binding Table   |                                   |      |        |  |  |
| Static IPv4 Address      | MAC Address                       | Name | Enable |  |  |
| 0 results found!         |                                   |      |        |  |  |
| Add Edit Delete          |                                   |      |        |  |  |
| Block MAC address on the | e list with wrong IP address      |      |        |  |  |
| Block MAC address not or | Block MAC address not on the list |      |        |  |  |
|                          |                                   |      |        |  |  |
| Save Cancel              |                                   |      |        |  |  |

Schritt 2: (Optional) Um die Tabelle für die IP- und MAC-Bindung zu aktualisieren, klicken Sie auf **Aktualisieren**.

|   | IP Address  | MAC Address | Name   |
|---|-------------|-------------|--------|
| / | 192.168.1.5 |             | user_1 |

Schritt 3: Aktivieren Sie das Kontrollkästchen neben der spezifischen IP-Adresse, die Sie der IP- und MAC-Bindungstabelle hinzufügen möchten. Geben Sie im Feld *Name* einen Benutzernamen für das Gerät ein, für das Sie die IP- und MAC-Adresse zur Verbindungstabelle für IP- und MAC-Adressen hinzufügen möchten. Der Gerätename hilft dabei, das Gerät einfach zu identifizieren, anstatt es anhand seiner IP-Adresse und MAC-Adresse. Klicken Sie auf **Speichern**.

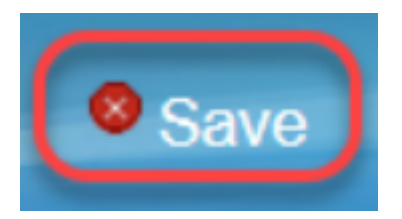

Schritt 4: Klicken Sie auf **OK**, wenn Sie den Eintrag in der Tabelle für die IP- und MAC-Bindung speichern möchten. Es kann einige Zeit dauern. Melden Sie sich erst dann erneut an, oder aktualisieren Sie die Seite, wenn der Eintrag in der Tabelle für die IP- und MAC-Bindung hinzugefügt wurde.

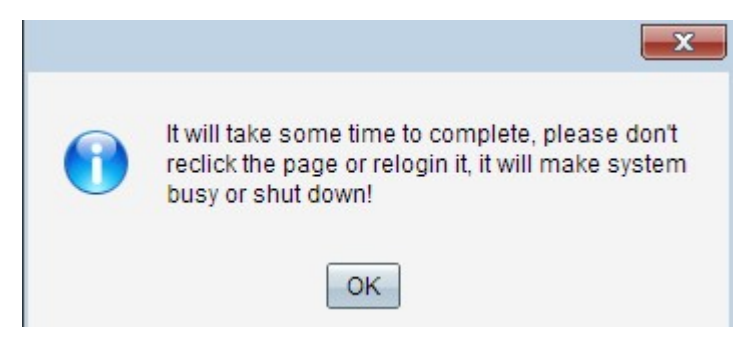

Schritt 5: Der Eintrag wird in der IP- und MAC-Bindungstabelle angezeigt:

| IP & MAC Binding                                                                                                   |               |        |         |  |  |
|----------------------------------------------------------------------------------------------------|---------------|--------|---------|--|--|
| Show Unknown MAC Addresses                                                                                         |               |        |         |  |  |
| IP & MAC Binding Table                                                                                             |               |        |         |  |  |
| Static IPv4 Address                                                                                                | MAC Address   | Name   | Enable  |  |  |
| 192.168.1.5                                                                                                    | MC COMMENSION | user_1 | Enabled |  |  |
| Add Edit Delete                                                                                                    |               |        |         |  |  |
| <ul> <li>Block MAC address on the list with wrong IP address</li> <li>Block MAC address not on the list</li> </ul> |               |        |         |  |  |
| Save Cancel                                                                                                    |               |        |         |  |  |

#### Manuelle Konfiguration der IP- und MAC-Bindung

Schritt 1: Klicken Sie auf **Hinzufügen**, um der Tabelle für die IP- und MAC-Bindung eine bekannte IP- und MAC-Adresse hinzuzufügen.

| & MAC Binding<br>Show Unknown MAC Addre                           | sses                          |        |         |
|-------------------------------------------------------------------|-------------------------------|--------|---------|
| IP & MAC Binding Table                                            |                               |        |         |
| Static IPv4 Address                                               | MAC Address                   | Name   | Enable  |
| 192.168.1.5                                                       | ACTES AND AND                 | user_1 | Enabled |
| Add Edit Delete Block MAC address on th Ripping MAC address pat a | ne list with wrong IP address |        |         |

Eine neue Zeile wird hinzugefügt:

| IP & MAC Binding                  |                            |        |         |  |  |
|-----------------------------------|----------------------------|--------|---------|--|--|
| Show Unknown MAC Address          | ses                        |        |         |  |  |
| IP & MAC Binding Table            |                            |        |         |  |  |
| Static IPv4 Address               | MAC Address                | Name   | Enable  |  |  |
| 192.168.1.5                       | ACT STRATES AND            | user_1 | Enabled |  |  |
|                                   |                            |        |         |  |  |
| Add Edit Delete                   | Add Edit Delete            |        |         |  |  |
| Block MAC address on the          | list with wrong IP address |        |         |  |  |
| Block MAC address not on the list |                            |        |         |  |  |
|                                   |                            |        |         |  |  |
| Save Cancel                       |                            |        |         |  |  |

Schritt 2: Füllen Sie die folgenden Felder aus.

- Geben Sie die bekannte statische IP-Adresse des Geräts im Feld Statische IPv4-Adresse ein. Wenn das Gerät über keine statische IP-Adresse verfügt und die IP-Adresse dynamisch von einem DHCP-Server bezieht, geben Sie 0.0.0.0 ein, um die MAC-Adresse des Geräts an die IP-Adresse zu binden, die vom DHCP-Server zugewiesen wurde.
- Geben Sie im Feld MAC Address (MAC-Adresse) die bekannte MAC-Adresse ein, die der IP-Adresse in Schritt 2 entspricht.
- Geben Sie im Feld Name einen Benutzernamen f
  ür das Ger
  ät ein, f
  ür das Sie die IP- und MAC-Adresse zur IP- und MAC-Bindungstabelle hinzuf
  ügen m
  öchten. Der Ger
  ätename unterst
  ützt die einfache Identifizierung des Ger
  äts anstelle seiner IP-Adresse und MAC-Adresse.
- Aktivieren Sie das Kontrollkästchen **Aktivieren**, wenn Sie die Bindung der IP- und MAC-Adresse für das Gerät aktivieren möchten.

• Klicken Sie auf **Speichern**, um die Einstellungen zu speichern.

| IP & MAC Binding Table          |              |          |  |  |
|---------------------------------|--------------|----------|--|--|
| Address                         | MAC Address  | Name     |  |  |
| <ul><li>✓ 192.168.1.5</li></ul> | lettikatiokk | 3 User_1 |  |  |
| Save Refresh                    | Close        |          |  |  |

### Bearbeiten eines gebundenen Eintrags

Schritt 1: Aktivieren Sie das Kontrollkästchen neben der entsprechenden IP-Adresse in der Tabelle für IP- und MAC-Bindungen, um den gebundenen Eintrag auszuwählen, für den Sie Informationen ändern möchten.

| IP & MAC Binding                                    |             |        |         |  |  |
|-----------------------------------------------------|-------------|--------|---------|--|--|
| Show Unknown MAC Address                            | ses         |        |         |  |  |
| IP & MAC Binding Table                              |             |        |         |  |  |
| Static IPv4 Address                                 | MAC Address | Name   | Enable  |  |  |
| ✓ 192.168.1.5                                       |             | user_1 | Enabled |  |  |
| 192.168.1.2                                         | HHMMMM      | user_2 | Enabled |  |  |
| Add Edit Delete                                     |             |        |         |  |  |
| Block MAC address on the list with wrong IP address |             |        |         |  |  |
| Block MAC address not on the list                   |             |        |         |  |  |
|                                                     |             |        |         |  |  |
| Save Cancel                                         |             |        |         |  |  |

Schritt 2: Klicken Sie auf Bearbeiten.

| IP & MAC Binding                                                               |                                            |        |         |
|--------------------------------------------------------------------------------|--------------------------------------------|--------|---------|
| Show Unknown MAC Addres                                                        | ses                                        |        |         |
| IP & MAC Binding Table                                                         |                                            |        |         |
| Static IPv4 Address                                                            | MAC Address                                | Name   | Enable  |
| 192.168.1.5                                                                    | ACC CONTRACT AND                           | user_1 |         |
| 192.168.1.2           Add         Edit         Delete                          | MANUSIAN.                                  | user_2 | Enabled |
| <ul> <li>Block MAC address on the</li> <li>Block MAC address not or</li> </ul> | e list with wrong IP address<br>n the list |        |         |
| Save Cancel                                                                    |                                            |        |         |

Schritt 3: Ändern Sie die entsprechenden Informationen, und klicken Sie auf **Speichern**, um die Einstellungen zu speichern.

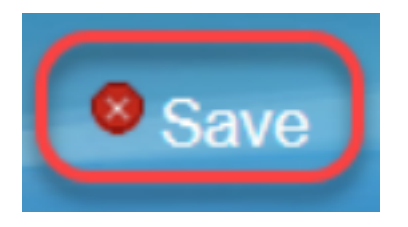

#### Löschen eines gebundenen Eintrags

Schritt 1: Aktivieren Sie das Kontrollkästchen neben der entsprechenden IP-Adresse der IPund MAC-Bindungstabelle, um den gebundenen Eintrag auszuwählen, den Sie löschen möchten.

| IP & MAC Binding                  |                                                     |        |         |  |  |  |
|-----------------------------------|-----------------------------------------------------|--------|---------|--|--|--|
| Show Unknown MAC Ad               | idresses                                            |        |         |  |  |  |
| IP & MAC Binding Tabl             | e                                                   |        |         |  |  |  |
| Static IPv4 Addres                | s MAC Address                                       | Name   | Enable  |  |  |  |
| 192.168.1.5                       | にってかくさべき                                            | user_1 | Enabled |  |  |  |
| ✓ 192.168.1.2                     |                                                     | user_2 | Enabled |  |  |  |
| Add Edit Del                      | Add Edit Delete                                     |        |         |  |  |  |
| Block MAC address of              | Block MAC address on the list with wrong IP address |        |         |  |  |  |
| Block MAC address not on the list |                                                     |        |         |  |  |  |
|                                   |                                                     |        |         |  |  |  |
| Save Cancel                       |                                                     |        |         |  |  |  |

Schritt 2: Klicken Sie auf Löschen, um den Eintrag zu löschen.

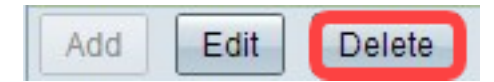

### Blockieren von Geräten über statische IP

| IP & MAC Binding                  |                              |        |         |  |
|-----------------------------------|------------------------------|--------|---------|--|
| Show Unknown MAC Addres           | ses                          |        |         |  |
| IP & MAC Binding Table            |                              |        |         |  |
| Static IPv4 Address               | MAC Address                  | Name   | Enable  |  |
| 192.168.1.5                       | MARTHON MAR                  | user_1 | Enabled |  |
| 192.168.1.2                       | MANGGANN.                    | user_2 | Enabled |  |
| Add Edit Delete                   |                              |        |         |  |
| Block MAC address on the          | e list with wrong IP address |        |         |  |
| Block MAC address not on the list |                              |        |         |  |
|                                   |                              |        |         |  |
| Save Cancel                       |                              |        |         |  |

Schritt 1: (Optional) Um Geräte zu blockieren, deren IP-Adresse und MAC-Adresse nicht mit der IP- und MAC-Bindungstabelle übereinstimmen, aktivieren Sie die Option **MAC-Adresse in der Liste mit falscher IP-Adresse blockieren**. Dies erschwert es dem Benutzer, die IP-Adresse der Geräte zu ändern.

Schritt 2: (Optional) Um unbekannte Geräte zu blockieren, die nicht in der Liste enthalten sind, markieren Sie die Option **MAC-Adresse blockieren, die nicht in der Liste enthalten ist**. Dadurch wird die Sicherheit Ihres Netzwerks erhöht.

Schritt 3: Klicken Sie auf Speichern, um die Einstellungen zu speichern.

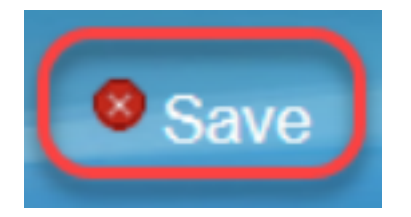